## Instructions for Looking Up Your Public Comments and the Public Comments of Others

In preparation for your Contested Case Hearing and Affected Party documents, you may want to include the public comments you previously rendered. Reviewing other public comments may also assist you in formulating your documents.

1. Go to: <u>http://www14.tceq.texas.gov/epic/eCID/index.cfm</u> and follow arrows as to what needs to be filled in or clicked on.

| TEXAS COMMISSION<br>ON ENVIRONMENTAL QUALITY                                                                                                    | Questions or Comments >> |  |  |  |  |
|----------------------------------------------------------------------------------------------------|--------------------------|--|--|--|--|
|                                                                                                    | Home                     |  |  |  |  |
| /ou are here: Home → Agency → View Pending Matters and File Documents → TCEQ Commissioners' Integrated Database                                                                                                    |                          |  |  |  |  |
| TCEQ Commissioners' Integrated Database                                                                                                    |                          |  |  |  |  |
| Search One will show you the status of matters pending or that have gone before the Commission for approval and associated docu                                                                                                    | ments.                   |  |  |  |  |
| Search Two will show you comments, hearing requests, and requests for public meetings, etc.                                                                                                    |                          |  |  |  |  |
| Glossary of Terms used. (In PDF. Help with PDF.)                                                                                                    |                          |  |  |  |  |
| Note: the search results may take longer than a minute for processing.                                                                                                    |                          |  |  |  |  |
| Search One: Status of Matter(s)                                                                                                    |                          |  |  |  |  |
| Step One: Select type of Items to view and the sort order.                                                                                                    |                          |  |  |  |  |
| Open Items Sort by: Applicant/Resp.<br>Open and Closed Items Open and Closed Items Occurry                                                                                                    | endent<br>er             |  |  |  |  |
| Step Two: Choose additional information below. Click "Search" button to run search. Click "Clear" to start over.                                                                                                    |                          |  |  |  |  |
| Applicant/Respondent Name:       TCEQ ID Number:       147392L001         (May enter only first letter or first few letters of name.)       (Enter a full or partial Id number - permit, license,                                                | enforcement case etc)    |  |  |  |  |
| TCEQ Docket Number:       SOAH Entity Number:         (example format: 2001-1918-AIR, add -E for enforcement case.)       (example format: 582-97-0842)                                                                                          |                          |  |  |  |  |
| Program Area: NONE                                                                                                    |                          |  |  |  |  |
| County: COMAL ALL Region Map (In PDF, Help with PDF,)                                                                                                    |                          |  |  |  |  |
| Regulated Entity Number: Customer Number:                                                                                                    |                          |  |  |  |  |
| (example format: RN100323718) (example format: CN602341532)                                                                                                    |                          |  |  |  |  |
| Step Three (optional): Include the additional information below. Click "Search" button to run search. Click "Clear" to start over.                                                                                                    |                          |  |  |  |  |
| Include Filings on this Item: (List of documents received by TCEQ Chief Clerk from all parties, SOAH, OGC, etc., regarding an application, registration, enforcement action, etc.)  Together all second all second from the public on this Item. |                          |  |  |  |  |
| (List of comments, hearing requests, public meeting requests, etc.) Search Tip: To ensure you retrieve all of the protestants for an application, please conduct your search five or more days after the comment period deadline.)               |                          |  |  |  |  |
| Results per page: 25 V Search                                                                                                    |                          |  |  |  |  |

## Instructions for Looking Up Your Public Comments and the Public Comments of Others

2. You will be directed to this page. Select "display all comments"

|                                                                                                    |                                                                                       |                                  |                                                         | Home |  |  |  |
|----------------------------------------------------------------------------------------------------|---------------------------------------------------------------------------------------|----------------------------------|---------------------------------------------------------|------|--|--|--|
| u are here: Home $\rightarrow$ Agency $\rightarrow$ Vie                                                                                                    | ew Pending Matters and File                                                           | Documents                        | s' Integrated Database                                  |      |  |  |  |
|                                                                                                    |                                                                                       |                                  |                                                         |      |  |  |  |
| Search Results for TCEO Commissioners' Integrated Database                                                                                                    |                                                                                       |                                  |                                                         |      |  |  |  |
|                                                                                                    |                                                                                       |                                  |                                                         |      |  |  |  |
| Note: Any document type in activity action, filing, or comment letter, etc. appearing as a hyperlink has a copy of the document(s) viewable in PDF.<br>(Help with <u>PDF</u> ). See <u>Glossary of Terms.</u> for clarification of terms used. |                                                                                       |                                  |                                                         |      |  |  |  |
| For more information, about this permit application or the permitting process, please call the Public Education Program, toll free, at 1-800-687-4040.                                                                                         |                                                                                       |                                  |                                                         |      |  |  |  |
| Return to <u>search form</u> .                                                                                                    |                                                                                       |                                  |                                                         |      |  |  |  |
| 1 - 1  <br>Report Results 1 of 1                                                                                                    |                                                                                       |                                  |                                                         |      |  |  |  |
|                                                                                                    |                                                                                       |                                  |                                                         |      |  |  |  |
| VUICAN CONSTRUCTION MATER                                                                                                    | RIALS LLC. CN600355465                                                                |                                  | Item Type: NEW                                          |      |  |  |  |
| TOCOM CONSTRUCTION MATER                                                                                                    |                                                                                       |                                  | A CONTRACTOR OF THE W                                   |      |  |  |  |
|                                                                                                    |                                                                                       |                                  |                                                         |      |  |  |  |
|                                                                                                    |                                                                                       |                                  |                                                         |      |  |  |  |
| Regulated Entity Name, Reg                                                                                                    | julated Entity Number:                                                                |                                  |                                                         |      |  |  |  |
| ROCK CRUSHING PLANT, RN109                                                                                                    | 9829721                                                                               |                                  |                                                         |      |  |  |  |
|                                                                                                    |                                                                                       |                                  |                                                         |      |  |  |  |
|                                                                                                    |                                                                                       |                                  |                                                         |      |  |  |  |
| TCEQ Docket Num:                                                                                                    |                                                                                       |                                  | Program: AIRNSR Permit Number:                          |      |  |  |  |
| SOAH Docket Num:                                                                                                    |                                                                                       |                                  | 147392L001                                              |      |  |  |  |
| County, TCEQ Region:                                                                                                    |                                                                                       |                                  |                                                         |      |  |  |  |
| COMAL, REGION 13 - SAN ANTO!                                                                                                    | NIO                                                                                   |                                  |                                                         |      |  |  |  |
|                                                                                                    |                                                                                       |                                  |                                                         |      |  |  |  |
|                                                                                                    |                                                                                       |                                  |                                                         |      |  |  |  |
| Doc. Type: PERMIT                                                                                                    |                                                                                       |                                  |                                                         |      |  |  |  |
|                                                                                                    |                                                                                       |                                  |                                                         |      |  |  |  |
|                                                                                                    |                                                                                       |                                  |                                                         |      |  |  |  |
| Protestant Information                                                                                                    |                                                                                       |                                  | л                                                       |      |  |  |  |
| Note: Allow up to five or more                                                                                                    | business days after the e                                                             | nd of the comment period for com | ments or hearing requests to be included in this total. |      |  |  |  |
| Comments Received: 291 Hearing Requests Received: 260 Public Meetings Received: 313                                                                                                    |                                                                                       |                                  |                                                         |      |  |  |  |
| 22 Antivity Antions Front Direct                                                                                                    | law all Aminine Aminan                                                                | _                                |                                                         | -    |  |  |  |
| Activity Actions round, Disp                                                                                                    | nay all Activity Actions                                                              |                                  |                                                         |      |  |  |  |
| Date                                                                                                    | Document Type                                                                         |                                  | Action                                                  |      |  |  |  |
| 02/28/2018                                                                                                    | AVAILABILITY VER                                                                      | IFICATIO                         | RECEIVED                                                |      |  |  |  |
| 02/28/2018                                                                                                    | BILINGUAL VERIFI                                                                      | ICATION                          | RECEIVED                                                |      |  |  |  |
| 02/27/2018                                                                                                    | 22/27/2018 COMMENT PERIOD END                                                         |                                  |                                                         |      |  |  |  |
| 12/27/2018 PUBLIC MEETING HELD                                                                                                    |                                                                                       |                                  |                                                         |      |  |  |  |
| 02/27/2018 PUBLIC MEETING SCHEDULED                                                                                                    |                                                                                       |                                  |                                                         |      |  |  |  |
| Filings received since July 2009                                                                                                    | Filings received since July 2009 are viewable in PDF by clicking on the Filing Title. |                                  |                                                         |      |  |  |  |
| Filings:                                                                                                    |                                                                                       |                                  |                                                         |      |  |  |  |
| Date Received Filing Title                                                                                                    |                                                                                       |                                  |                                                         |      |  |  |  |
|                                                                                                    |                                                                                       |                                  |                                                         |      |  |  |  |
| 1043 Comments found. Display all Comments                                                                                                    |                                                                                       |                                  |                                                         |      |  |  |  |
| Comment letters, etc. received since November 2008 are viewable in PDF by clicking on the Correspondence Type.                                                                                                    |                                                                                       |                                  |                                                         |      |  |  |  |
| Date Received Comm                                                                                                    | ate Received Commentor Correspondence Type Comments Submitted Electronically          |                                  |                                                         |      |  |  |  |
| 07/31/2018 2:22 PM JEFFER                                                                                                    | RSON,PAT                                                                              | Comment - Written                |                                                         |      |  |  |  |

## Instructions for Looking Up Your Public Comments and the Public Comments of Others

3. All the comments will be displayed. You can just scroll down, and also click on anything in 'blue' as it is a hotlink

| Questions or Commen                                                                                                    |                                    |                                     |                                                                                                    |  |  |  |  |
|----------------------------------------------------------------------------------------------------|------------------------------------|-------------------------------------|----------------------------------------------------------------------------------------------------|--|--|--|--|
| u are here: Home → Agency → View Pending Matters and File Documents → TCEQ Commissioners' Integrated Database                      |                                    |                                     |                                                                                                    |  |  |  |  |
| TCEQ Commissioners' Integrated Database - All Comments                                                                             |                                    |                                     |                                                                                                    |  |  |  |  |
| Back to Report Result 1 - 1                                                                                                    |                                    |                                     |                                                                                                    |  |  |  |  |
| 1 - 100   101 - 200   201 - 300   301 - 400   401 - 500   501 - 600   601 - 700   701 - 800   801 - 900   901 - 1000   1001 - 1043 |                                    |                                     |                                                                                                    |  |  |  |  |
| Comments:                                                                                                    |                                    |                                     |                                                                                                    |  |  |  |  |
| Date Received                                                                                                    | received since November 2008 are v | lewable in PDF by clicking on the C | Comments Submitted Electronically                                                                                                    |  |  |  |  |
|                                                                                                    | 1EEEERSON.RICHARD                  |                                     |                                                                                                    |  |  |  |  |
| 07/31/2018 2:22 PM                                                                                                    | JEFFERSON,PAT                      | Comment - Written                   |                                                                                                    |  |  |  |  |
| 07/23/2018 4:59 PM                                                                                                    | PATTERSON, DOLORES                 | Comment - Written                   | See Attachment                                                                                                    |  |  |  |  |
| 07/11/2018 2:37 PM                                                                                                    | <u>CONNOR,JODIE</u>                | Comment - Written                   | We oppose plans by Vulcan Materials to set up a 1500-acre open-pit rock quarry in a<br>residential area of central Comal County, between Bulverde, Spring Branch, Garden<br>Ridge, and New Braunfels. We understand the following regarding the proposed<br>Vulcan project: • Vulcan has a poor track record of compliance with TCEQ regulations<br>and permit restrictions • There are no air quality monitors located in Comal County,<br>and therefore TCEQ does not have the ability to monitor Vulcan's air emissions or<br>enforce compliance We urge the TCEQ commissioners to deny Vulcan's air quality<br>permit application number 147392L001. Please note we are on a new strett in a new<br>subdivision less than 5 miles from proposed rock crushing plant. Air quality, among<br>other negative results of this quarry, would impact many of us, including our family<br>(firefighter who already has compromised lung health from service to community).<br>We recently moved here to retire. |  |  |  |  |
| 07/11/2018 10:41 AM                                                                                                    | MIKSOVSKY,NANCY<br>MIKSOVSKY,DAVID | Comment - Written                   | See Attachment                                                                                                    |  |  |  |  |
| 07/02/2018 2:42 PM                                                                                                    | RAMMEL, JASON M                    | Mailing List Add                    |                                                                                                    |  |  |  |  |
| 06/27/2018 2:28 PM                                                                                                    | SUHR-HOLLIS, HELGARD               | Comment - Written                   | See Attachment                                                                                                    |  |  |  |  |
| 06/21/2018 10:11 AM                                                                                                    | CONCERNED CITIZEN                  | Comment - Written                   | See Attachment                                                                                                    |  |  |  |  |
| 06/21/2018 10:10 AM                                                                                                    | GIBBS,KATHY_GIBBS,ALAN             | Comment - Written                   | See Attachment                                                                                                    |  |  |  |  |
| 06/06/2018 3:31 PM                                                                                                    | GIDLEY, THOMAS K                   | Comment - Written                   | See Attachment                                                                                                    |  |  |  |  |
| 05/16/2018 4:29 PM                                                                                                    | FAUGHT,KYRA L                      | Comment - Written                   | See Attachment                                                                                                    |  |  |  |  |
| 05/11/2018 2:08 PM                                                                                                    | JACAMAN, KERIM                     | Comment - Written                   | See Attachment                                                                                                    |  |  |  |  |
| 05/11/2018 2:08 PM                                                                                                    | JACAMAN, KERIM                     | Comment - Written                   | See Attachment                                                                                                    |  |  |  |  |
| 05/11/2018 2:08 PM                                                                                                    | JACAMAN, KERIM                     | Comment - Written                   | See Attachment                                                                                                    |  |  |  |  |
| 05/11/2018 2:07 PM                                                                                                    | BRAND, TROY CALVIN                 | Comment - Written                   | See Attachment                                                                                                    |  |  |  |  |
| 04/27/2018 2:48 PM                                                                                                    | CASTEEL, BARRON                    | Comment - Written                   | See Attachment                                                                                                    |  |  |  |  |
| 04/27/2018 9:29 AM                                                                                                    | FELLABAUM, JOHN                    | Comment - Written                   | See Attachment                                                                                                    |  |  |  |  |
| 04/25/2018 8:42 AM                                                                                                    | CASTEEL,BARRON                     | Comment - Written                   | See Attachment                                                                                                    |  |  |  |  |
| 04/13/2018 2:22 PM                                                                                                    | SUHR-HOLLIS, HELGARD               | Comment - Written                   | See Attachment                                                                                                    |  |  |  |  |
| 04/06/2018 8:08 AM                                                                                                    | BURLESON, ROBIN                    | Comment - Written                   | See Attachment                                                                                                    |  |  |  |  |
| 04/05/2018 2:51 PM                                                                                                    | KRAUSE, SHERMAN                    | Comment - Written                   | See Attachment                                                                                                    |  |  |  |  |
| 04/04/2018 9:47 AM                                                                                                    | SUHR-HOLLIS, HELGARD               | Comment - Written                   | See Attachment                                                                                                    |  |  |  |  |
|                                                                                                    |                                    |                                     | Request a hearing to contested the State's ability to provide an air permit for a plant<br>that will negatively affect more than just the air. Water, property rights, ground<br>contamination, and health and welfare concerns are the equally important as air. The<br>other concern is related to the zoning considerations for use of predominantly ranch,<br>agriculture and residential areas. How were the local commissioners involved in the<br>process to allow such activity?If they were not then what government entity spoke on                                                                                                    |  |  |  |  |